# Intuition KHX **Features & Functionalities**

This document acts as a roadmap for the essential phases of your professional development journey on KHX.

We have detailed each step, from familiarizing yourself with the homepage and discovering platform features to navigating the profile page, ensuring you maximize your learning experience on this new platform.

Powered by INTUITION

The **Homepage** serves as your personalised landing page, showcasing mandatory or assigned learning opportunities, along with recommended content tailored to specific business areas and career paths.

The My Learning tab displays your most recent activity alongside your assigned learning, events and webinars that you are invited to join, as well an area for you to build your own playlist of learning to access later on.

The **Channels** are the key business areas or functions within different types of banks or financial institutions. Within each channel you will be to explore all of the courses and tutorials that are available to you.

The **Paths** list all of the career paths that have been developed for you to upskill or reskill in your chosen area. These are broken down into levels so you can start the content that is most suited to you.

The Search bar enables users to locate and open content across the entire KHX library. Click on the search bar and key in the area/topic you are searching for. Press enter and any content that is relevant to your search will be displayed.

Access the My Profile page by selecting your the user icon in the top right corner. Here you can personalize your profile, view your progress and achievements, as well as amend your skills and interests.